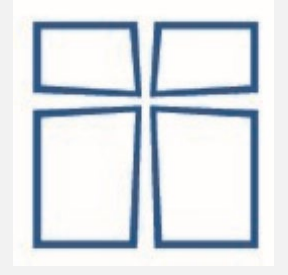

# **Das KS-Linz Printservice**

Kopieren | Drucken | Scannen ... auf Privat-/Schulgeräten

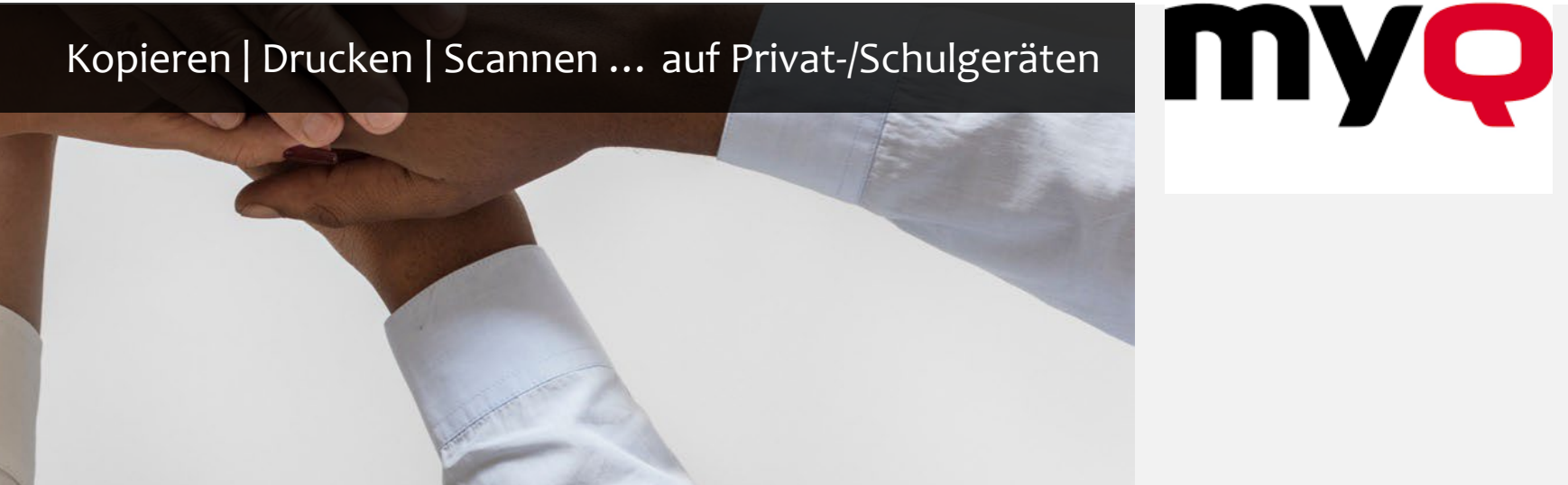

# Was kann ich tun? Wo? Wie?

Geräte und Standorte

Funktionen

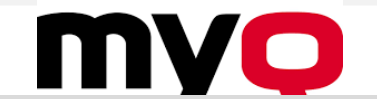

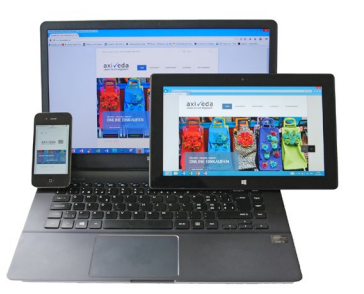

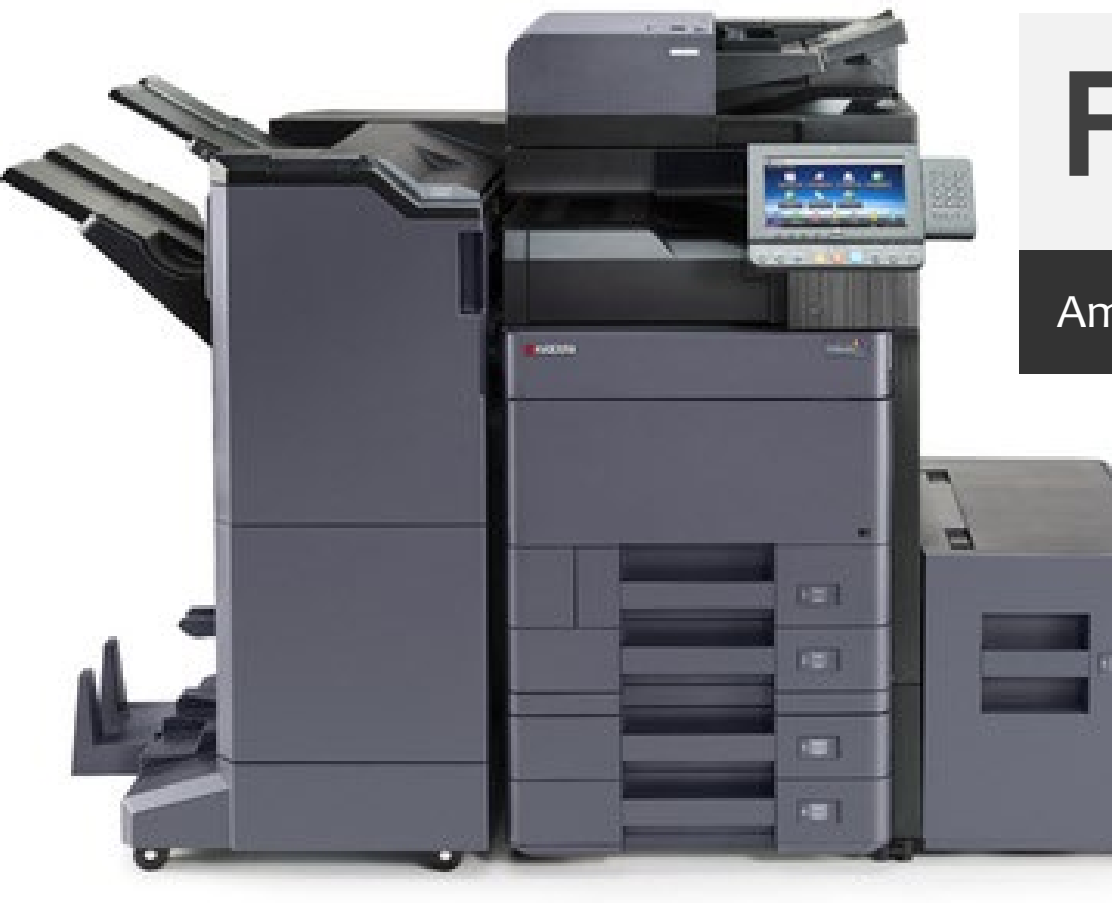

# Funktionen & Dienste

Am Gerät | am Standort | am Privatgerät | außerhalb der Schule

- Kopieren
- Drucken
   Privatgerät / von Zuhause / Schulgeräte
- Scannen an den Kopierern

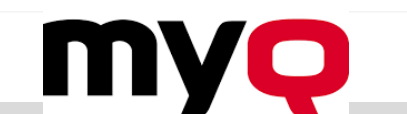

### Standorte und Funktionen

Alle Geräte werden von allen Schultypen gemeinsam genutzt

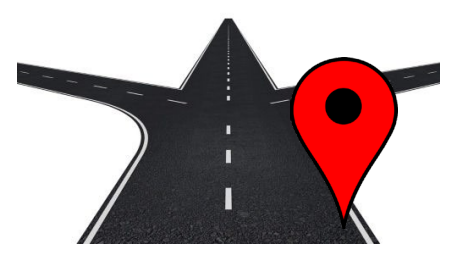

|                         | Geschwindigkeit | Drucken<br>Farbe/SW | Format<br>A4/A3 | Sannen<br>doppelseitig | Heften<br>Falz/Rand/Ecke | Falten<br>Mittel/Wickelfalz |
|-------------------------|-----------------|---------------------|-----------------|------------------------|--------------------------|-----------------------------|
| E24<br>Bibliothek       | Langsam         | Ja                  | A4              | Nein                   | Nein                     | Nein                        |
| E07                     | Mittel          | Ja                  | Ja              | Ja                     | Nein                     | Nein                        |
| 108                     | Schneller       | Ja                  | Ja              | Ja                     | Nein                     | Nein                        |
| 2. Stock<br>Mitteltrakt | Mittel          | Ja                  | Ja              | Ja                     | Nein                     | Nein                        |
| 3. Stock<br>Mitteltrakt | Schneller       | Ja                  | Ja              | Ja                     | Nein                     | Nein                        |
| 408<br>Kopierstation    | Sehr schnell    | Ja                  | Ja              | DUPLEX                 | Ja                       | ја                          |

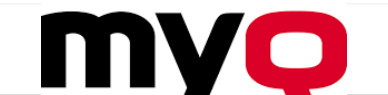

#### **Zugang und Anmeldung**

- Benutzername > Kennwort nachname.vorname > Kennwort
- PIN: sechsstellig
- Chipkarte
- App am Smartphone

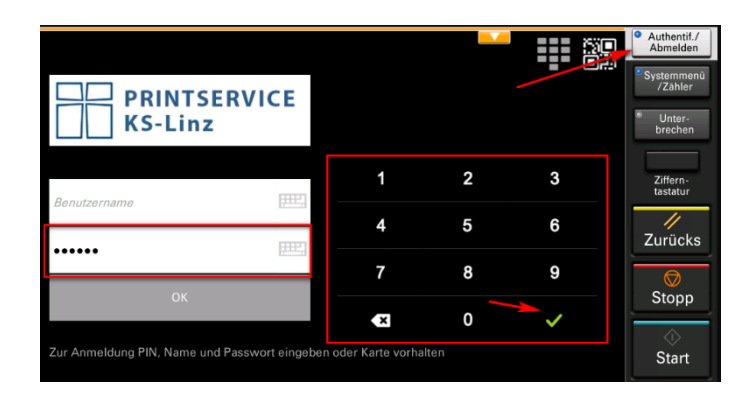

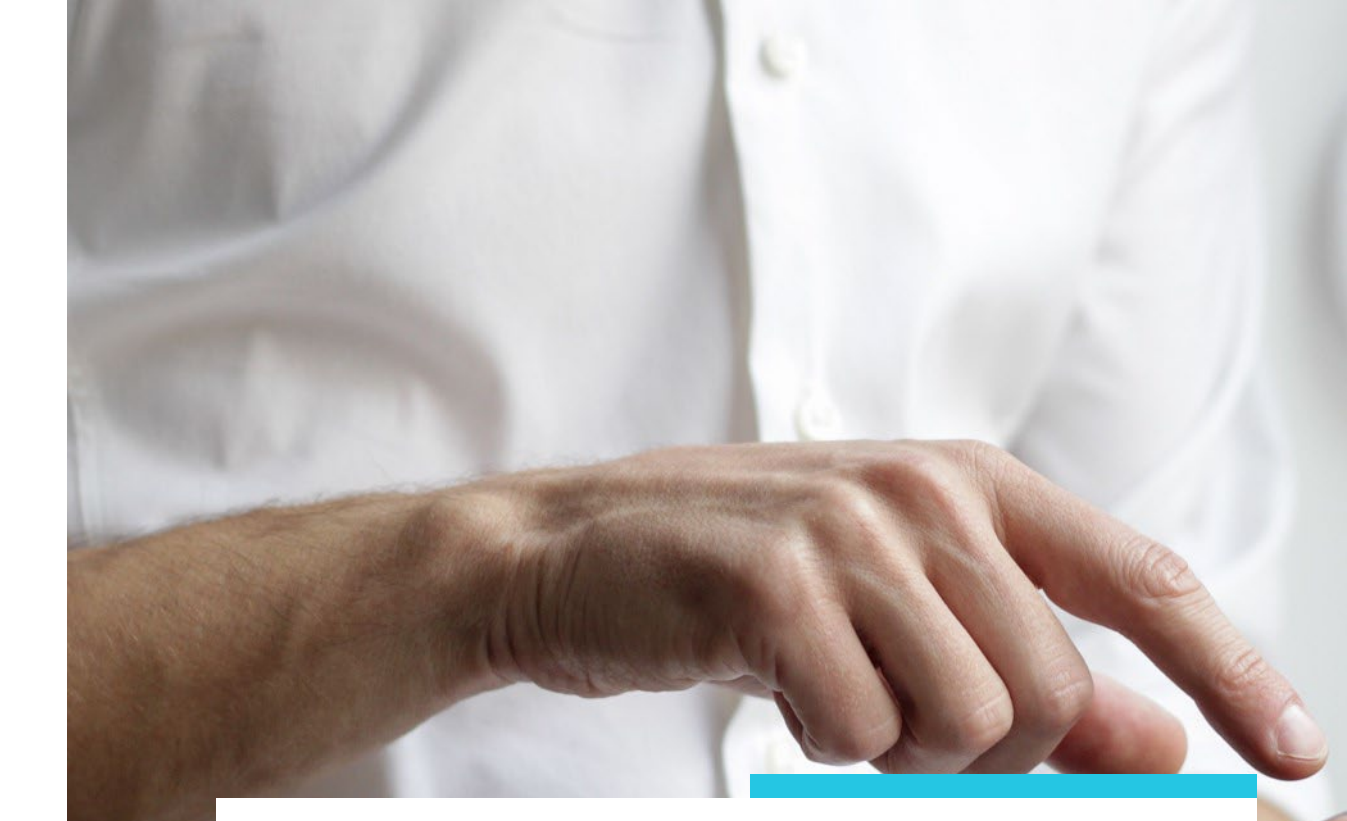

# Zugang

Lehrkräfte und Schüler/innen sind im KS-Linz Printservice angelegt.

Die Rolle (Lehrer/Schüler) regelt die Dienste.

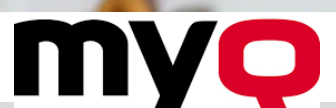

#### **PIN alleine oder BN/KW**

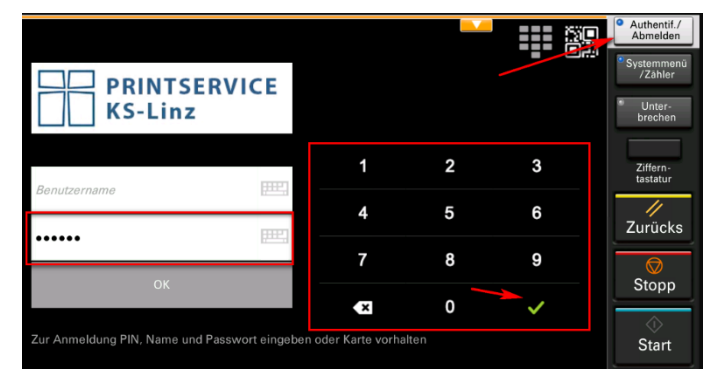

#### **Chip oder Karte**

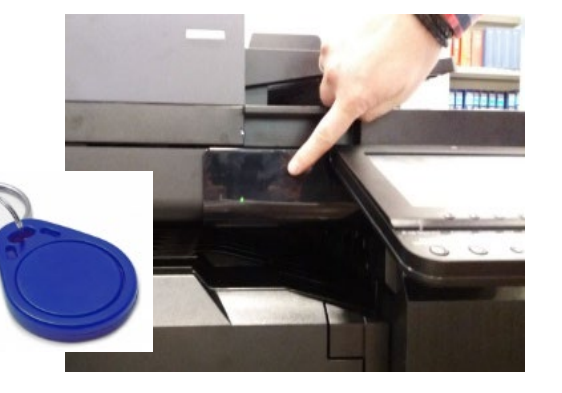

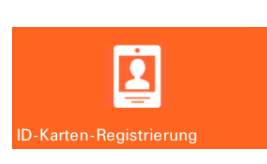

#### Printservice Webseite

**MYQ X APP** 

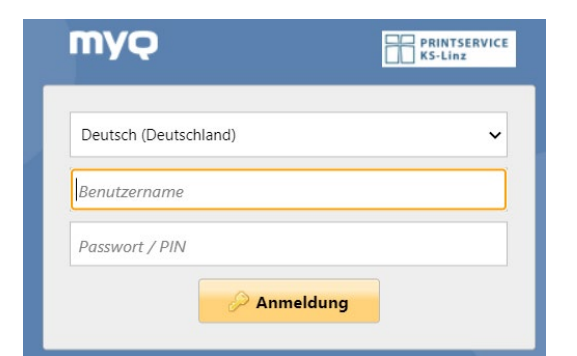

# Anmeldung

Identifikation – für die Zuordnung v. Aufträgen Abrechnung

Regelung von Rechten

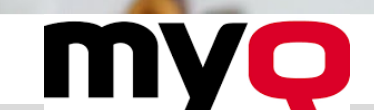

| Josef Hofer          |                    |                         | Systemmenü<br>/Zähler                  |       |                     |       |
|----------------------|--------------------|-------------------------|----------------------------------------|-------|---------------------|-------|
|                      |                    |                         | <ul> <li>Unter-<br/>brechen</li> </ul> |       | 2                   | 3     |
|                      | Drucke alles       | USB-Stick: Scannen      | Ziffern-<br>tastatur                   | 4     | 5                   | 6     |
|                      |                    |                         | //<br>Zurücks                          | 7     | 8                   | 9     |
| Kopie im Detail      | Kopie einfach      | PDF-USB-Druck           |                                        | *⁄.   | 0                   | #     |
|                      |                    | <u>i</u>                | Stopp                                  | Clear | Quick No.<br>Search | Enter |
| Scan 2 My E-Mail     | Scan 2 OneDrive    | ID-Karten-Registrierung | Start                                  | Reset | Stop                | Start |
| Status/<br>Druckabbr | tion Sendefunktion | FAX-Funktion            | Anzeige<br>vergrößern                  |       |                     |       |
|                      |                    |                         |                                        |       |                     |       |

Eine Oberfläche nach der Anmeldung | auf allen Geräten gleich | vom Server geladen, selbst zusammengestellt

# Kopieren

Hier gibt es die wenigsten Neuerungen Bedienfelder: MYQ / Kopierer

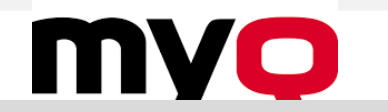

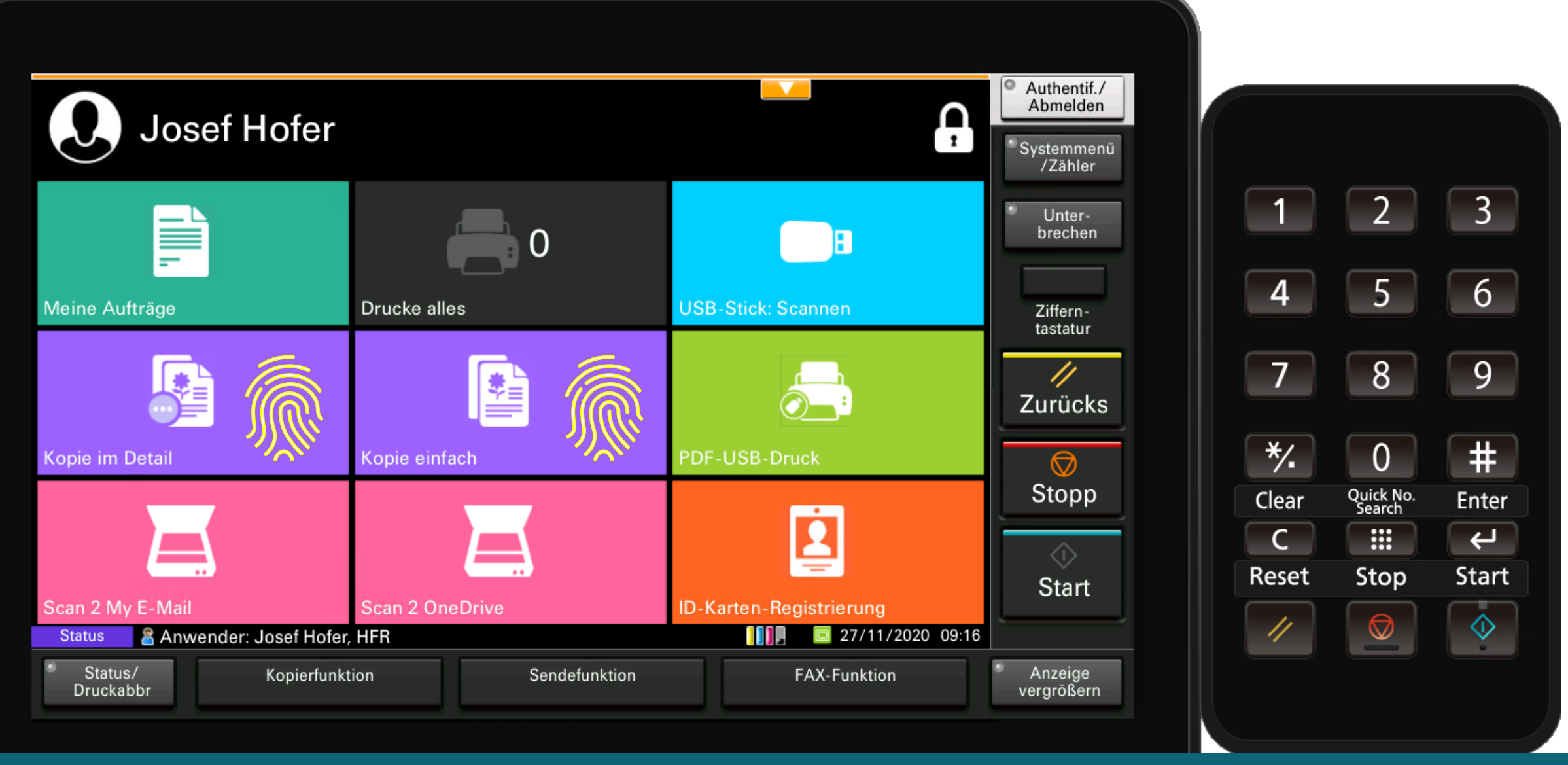

Eine Oberfläche nach der Anmeldung | auf allen Geräten gleich | vom Server geladen, selbst zusammengestellt

Jede Kopie und jeder Druck muss bezahlt werden – von wem?

### Projekthierarchie

- Schulzentrum
- Mehrere Schultypen
- Ein Schultyp
- Klasse
- ev. Individuelle Projekte
- kein Projekt

Je näher am Schüler desto besser!

### DIESE SEITE BETRIFFT NUR LEHRKRÄFTE

# Projekte

Zuordnung von Kopien zu Kostenstellen für die Abrechnung nur für Lehrkräfte

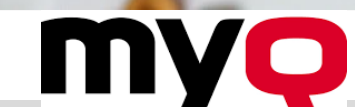

| Bereich                   | Abkürzung          |
|---------------------------|--------------------|
| Spezial                   | ho, kg, in, sv,    |
| Schultypen (nachgestellt) | v,m,a,b,h          |
|                           |                    |
| Schulzentrum              | SZ                 |
| Schultypen gemeinsam      | ah, ba, bh, abh    |
| Schultyp-Verwaltung       | va, vh, vb         |
| Klasse                    | 1aa, 1bh, 1cb;     |
| Eigenes Projekt           | v. Sek. festgelegt |
| Wird kassiert             | kein Projekt       |

Search Project

Kein Projekt AHS\_1aa HLW\_1ah ABH Gem.

☆ AHS\_1ba ☆ AHS\_1ca

☆ AHS\_1da ☆ AHS 2aa

Auf alle Druckaufträge anwenden

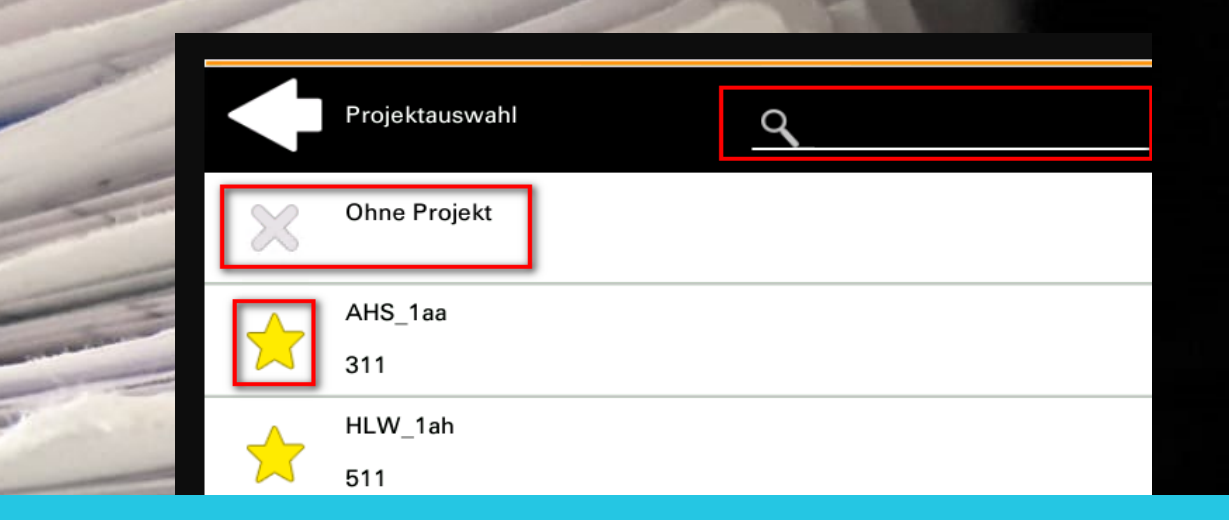

### DIESE SEITE BETRIFFT NUR LEHRKRÄFTE

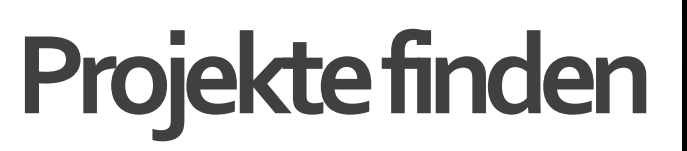

Anhand des Namens

Favoriten setzen

"Dieses Foto" von Unbekannter Autor ist lizenziert gemäß CC BY-SA

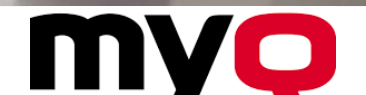

Leider werden im Smartjobmanager nur 10 Projekte angezeigt.

#### Einige Funktionen:

- Anzahl
- Vorschau
- Prüfkopie
  - 1 Exemplar f. Kontrolle
- Unterbrechen
  - Zwischenkopie zulassen
- Stopp
  - Auftrag abbrechen
- Zurücksetzen
  - Anz./Papiergröße/Zoom ... werden zurückgesetzt
- HOME-Button
  - (zurück zur Projektauswahl)

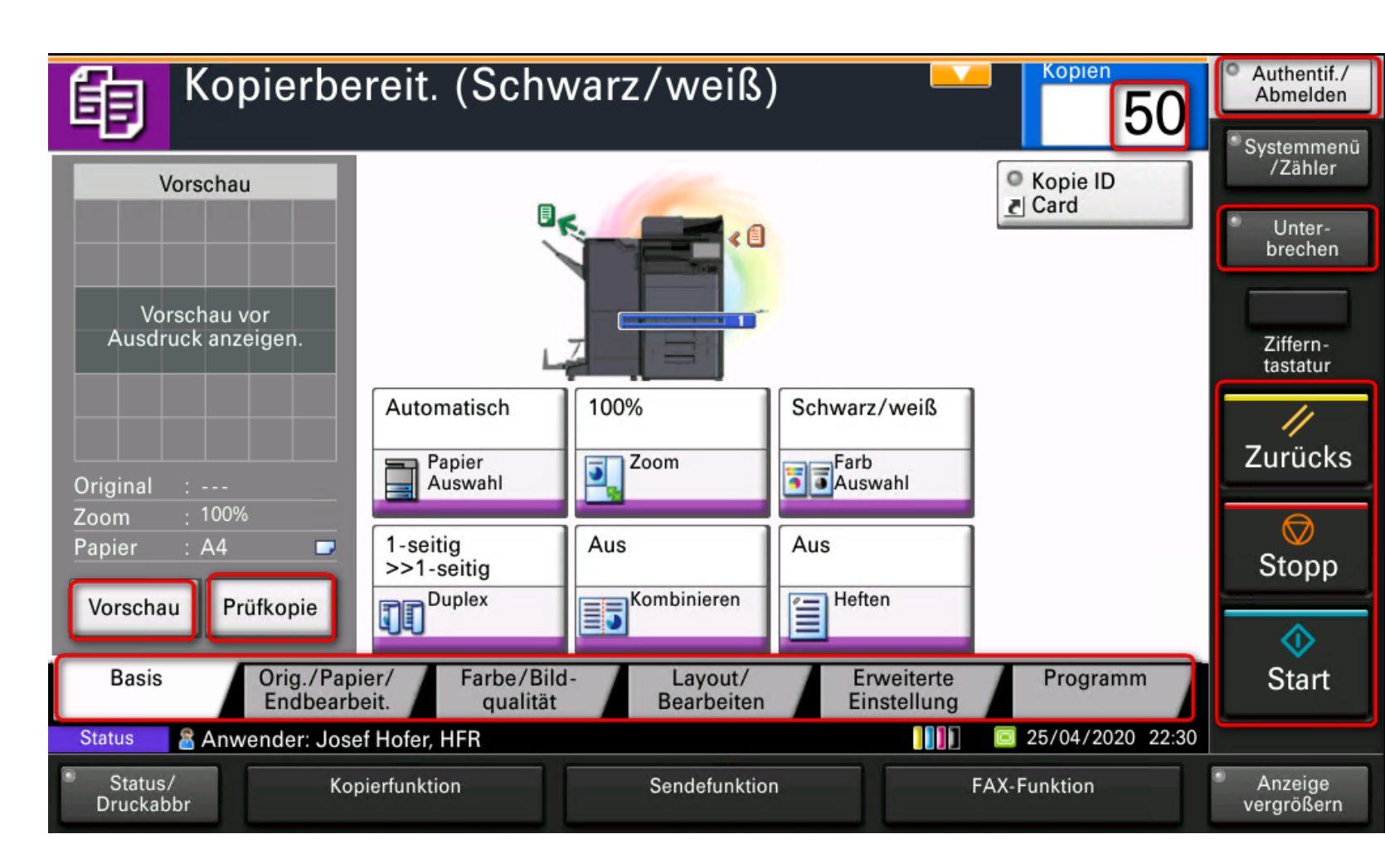

## Kopieren im Detail

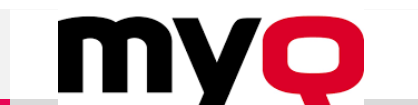

Fußzeile hinzufügKoen

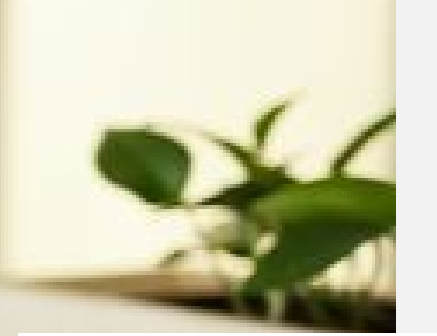

## Drucken

Vom Endgerät zum Server vom Server zum Drucker/Kopierer Endfertigung am Kopierer

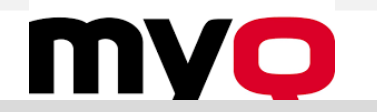

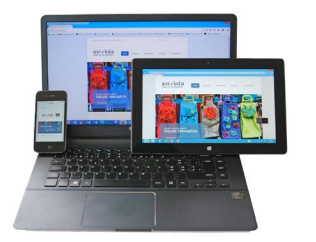

# Printsystem – "Cloud"

#### Print-/Scan-Server

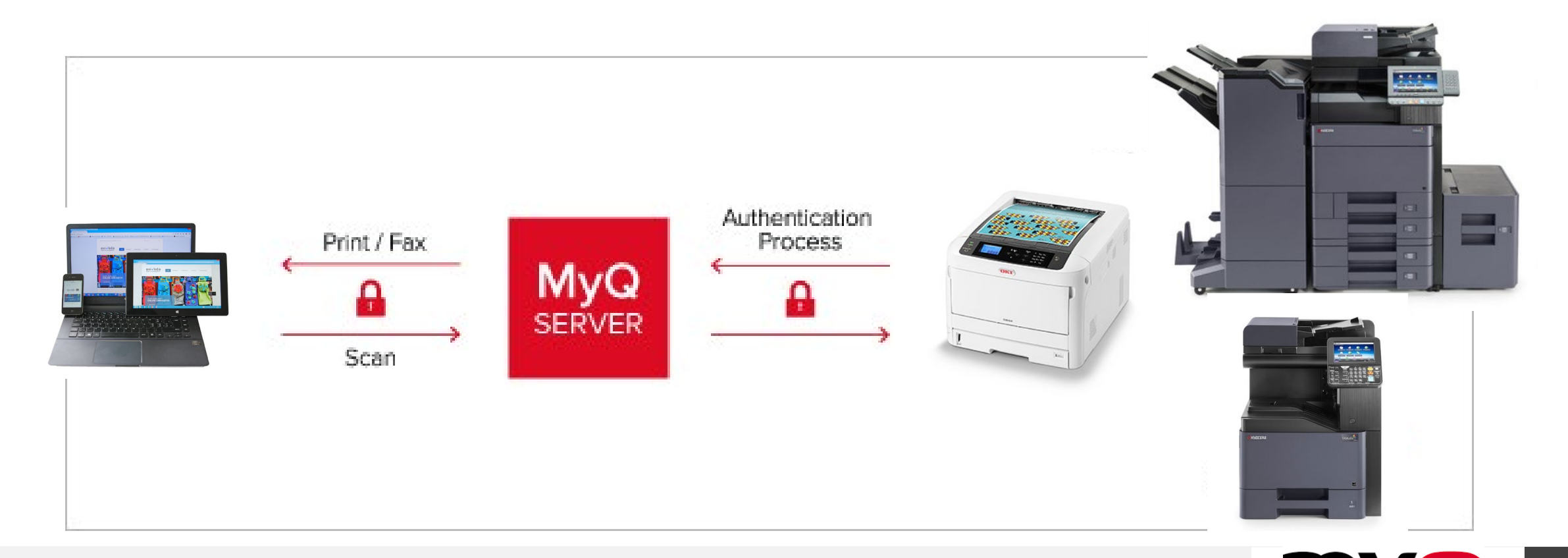

#### An der Schule – div. Dateien

• Followme-Drucker für Schul- und Privatgeräte

#### An der Schule – nur PDF-Dateien

- USB-Stick
- MYQ-Web-Oberfläche
- Smartphone APP MYQ X

Von überall – nur PDF-Dateien

• Email an printservice@kslinz.at

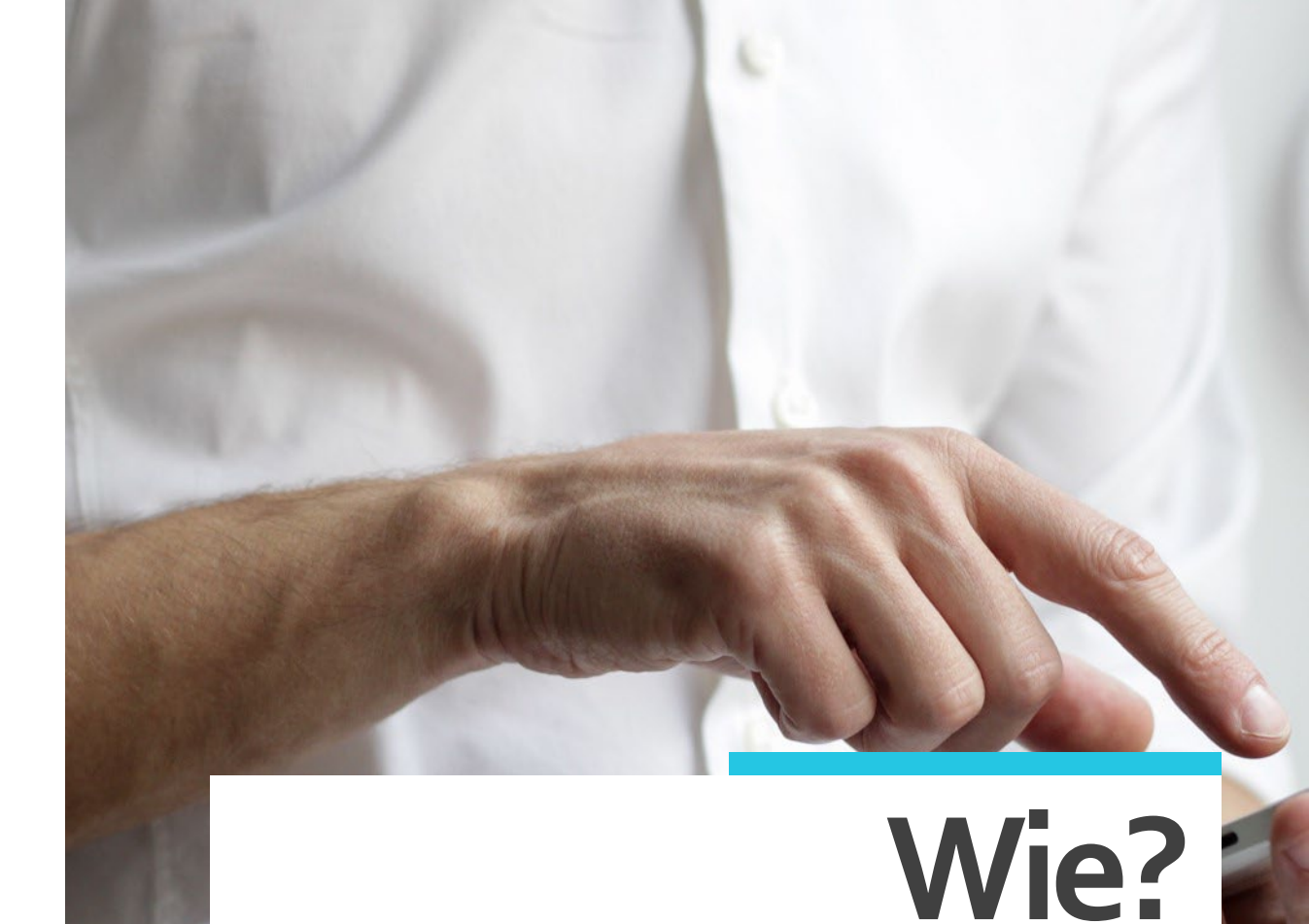

Die möglichen Wege zum Drucken auf KSLPrint an der Schule zu Hause

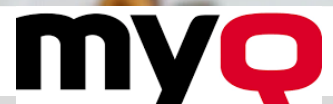

#### Am Privatgeräte (Win/Mac)

- <u>\\10.1.0.5</u>\Followme
- Mit dem Schulaccount (schule\nachname.vorname) anmelden, Kennwort eingeben Kennwort speichern!!!
- Doppelklick auf den Followme Drucker

| ♥             | Windows-Sicherheit                                                                                   | > |
|---------------|----------------------------------------------------------------------------------------------------|---|
| Net           | zwerkanmeldeinformationen eingeben                                                                   |   |
| Gebe<br>mit f | en Sie Ihre Anmeldeinformationen ein, um eine Verbindung<br>olgendem Netzwerk herzustellen: 10.1.0.5 |   |
| sch           | ule\nachname.vorname                                                                                 |   |
| •••           | ••••••                                                                                               |   |
|               | Anmeldedaten speichern                                                                               |   |

# **Exkurs: Followme**

#### Software am Privatgeräte installieren

damit wird das Ausdrucken im Schulnetz bei aktiver WLAN-Verbindung möglich (auf die Kopierer)

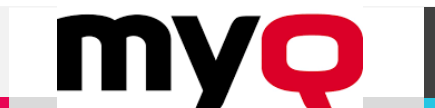

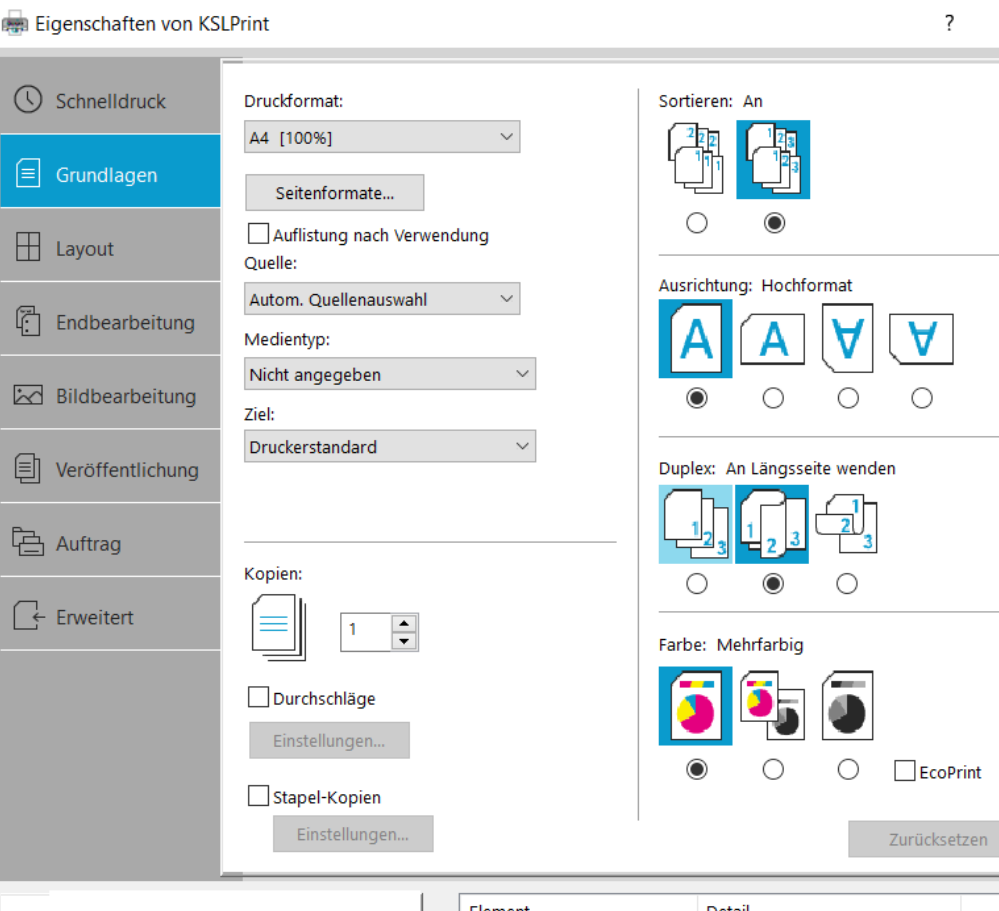

| -               | Element          | Detail                | ^      |
|-----------------|------------------|-----------------------|--------|
|                 | Schnelldruck     |                       |        |
|                 | Ausrichtung      | Hochformat            |        |
|                 | Farbe            | Mehrfarbig            |        |
|                 | Sortieren        | An                    |        |
|                 | Duplex           | An Längsseite wenden  |        |
|                 | Seiten pro Blatt | Aus                   |        |
|                 | Grundlagen       |                       |        |
|                 | Quelle           | Autom. Quellenauswahl |        |
|                 | Kopien           | 1                     |        |
| PCL XL          | Durchschläge     | Aus                   | ~      |
| Druckvorschau   | Speichern als    | Profil                |        |
| 1               |                  |                       |        |
| <u>K</u> YOCERa |                  | OK Abbi               | rechen |

| Dri     | ucken                                                |     |
|---------|------------------------------------------------------|-----|
| Druc    | Exemplare: 1                                         | ¢   |
| Druc    | ker                                                  | 1   |
| 3       | KSLPrint<br>Bereit                                   | •   |
|         | Druckereigenschaf                                    | ten |
| Einst   | tellungen                                            |     |
| P       | Alle Seiten drucken<br>Das gesamte Dokument dru      | •   |
| Seiten: |                                                      | 0   |
|         | Beidseitiger Druck<br>Blatt über lange Seite drehen  | •   |
|         | Sortiert<br>1;2;3 1;2;3 1;2;3                        | •   |
| Ĵ       | Keine Heftklammern                                   | •   |
|         | Hochformat                                           | •   |
|         | A4<br>21 cm x 29,7 cm                                | •   |
|         | Normale Seitenränder<br>Oben: 2,5 cm unten: 2 cm Lin | •   |
|         | 1 Seite pro Blatt                                    | •   |

X

Wer nicht den Adobe Acrobat installiert hat, sollte sich unbedingt den kostenlosen Adobe-PDF-Reader installieren.

Andere PDF-Tools oder auch Browser bieten nicht immer die Druckereigenschaften an

# Followme Druckerdialog

keine anderen Dialoge verwenden sind unverlässlich sind unvollständig Ärger vorprogrammiert!

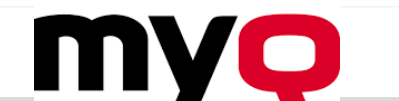

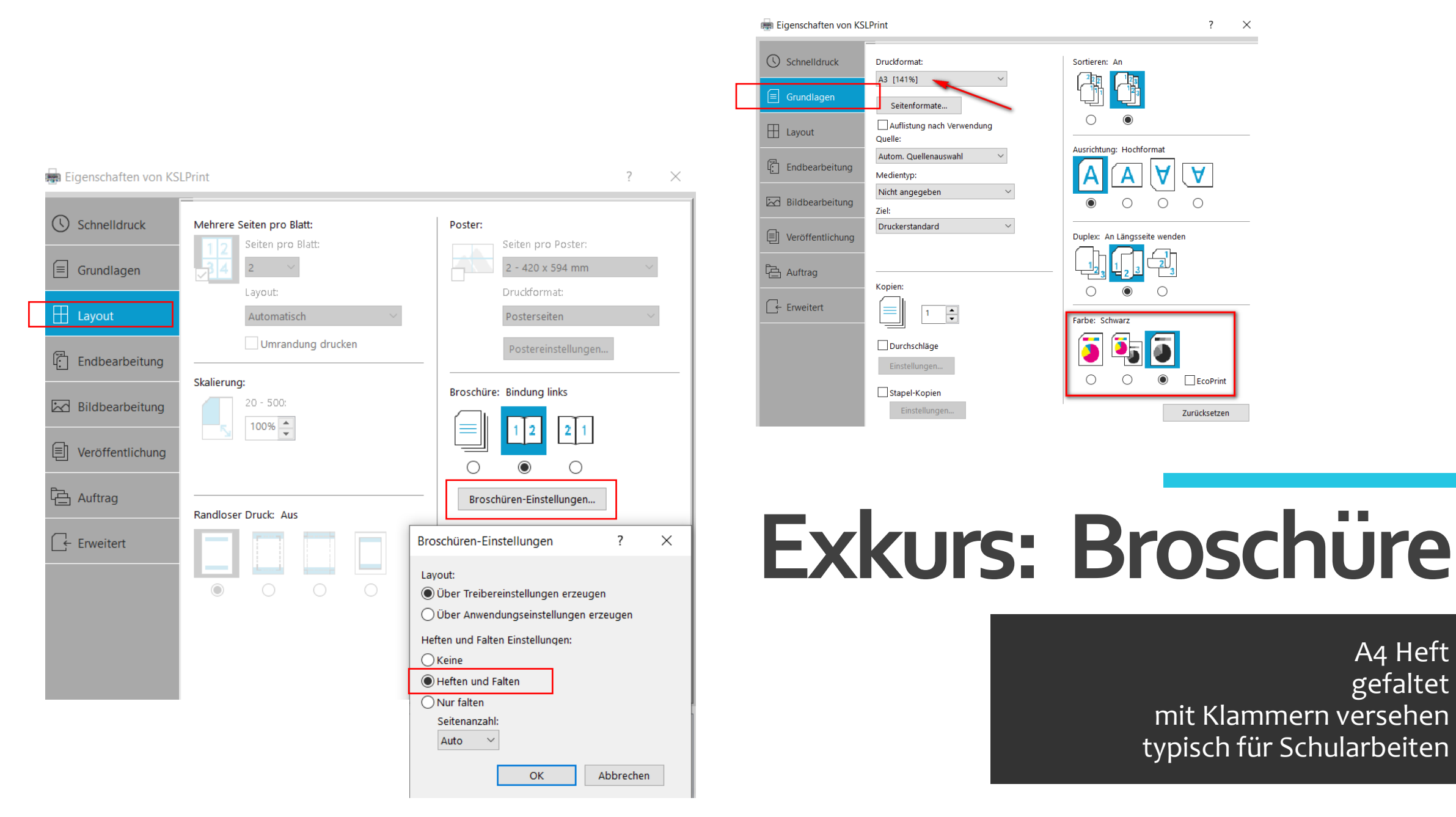

MVO

#### In den Konferenzzimmern Arbeitsraum Internat 218

310

|                           |                                                                                                    | No.                                   |
|---------------------------|----------------------------------------------------------------------------------------------------|---------------------------------------|
|                           | Die Großlandsch_290420_230037276                                                                             |                                       |
|                           | Name der Wartesc SmartJob<br>Seiten: 1<br>Farbseiten: 0<br>Papierformat: A4<br>Duplex: Ja<br>Preis: 0,07 EUR | Dru                                   |
| Suchfunktion verwenden,   | Search Project                                                                                               |                                       |
| es werden nur 10 Projekte | Kein Projekt                                                                                                 |                                       |
| angezeigt                 | * AHS_1aa                                                                                                    |                                       |
|                           | ★ HLW_1ah                                                                                                    |                                       |
|                           | 🟠 🛛 ABH Gem.                                                                                                 |                                       |
|                           | ☆ AHS_1ba                                                                                                    | A A A A A A A A A A A A A A A A A A A |
|                           | ☆ AHS_1ca                                                                                                    |                                       |
|                           | ☆ AHS_1da                                                                                                    |                                       |
|                           | 🕁 AHS 2aa                                                                                                    |                                       |
|                           | Aufalle                                                                                                    |                                       |

Druckaufträge anwenden

# Drucken NB/PC Projekte

Am Smartjobmanager Projekt auswählen Kosten kontrollieren!

"Dieses Foto" von Unbekannter Autor ist lizenziert gemäß CC BY-SA

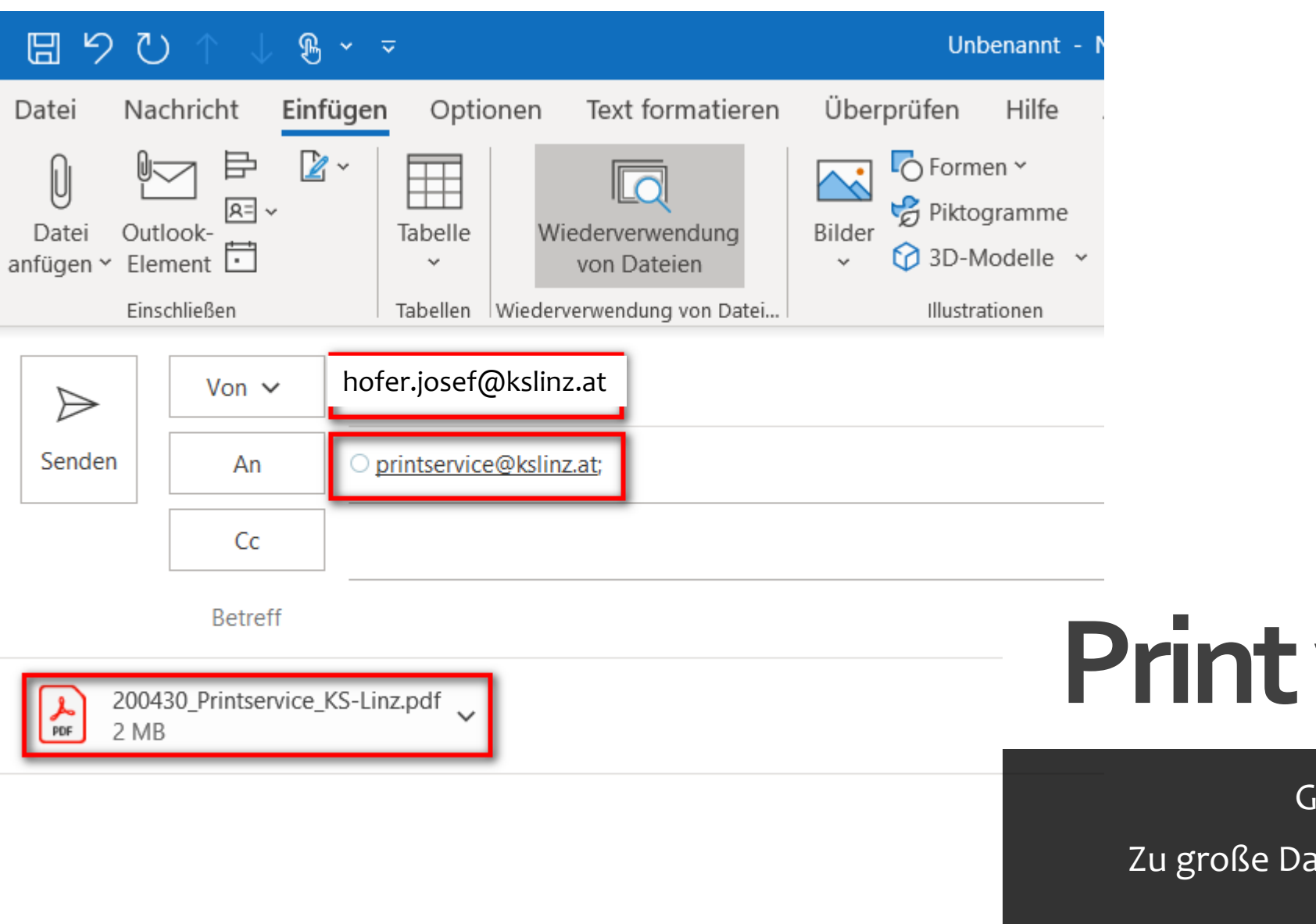

# **Print with Email**

Geht an die @kslinz.at ADRESSE!!

Zu große Dateien werden für den Download

Per Email in

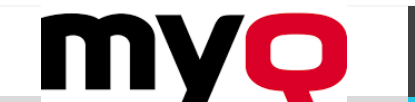

| Standardsprach        | ne: Deutsch (D  | Datei drucken | ×                                                                                                    |   |
|-----------------------|-----------------|---------------|----------------------------------------------------------------------------------------------------|---|
| 🥔 Bearbeiten 🔑 Passw  | vort einrichten | Datei:        | Datei auswählen Keine ausgewählt<br>Format: pdf, bmp, jfif, jpe, jpeg, jpg, mime, myqurl, png, tif, tiff,<br>txt, urf |   |
| Aufträge              |                 | Projekt:      | Мах. Größe: 120,00 MB                                                                                                 |   |
| Bereite Aufträge:     | 0               | S/W:          |                                                                                                    |   |
| Angehaltene Aufträge: | 0               | Sparmodus:    |                                                                                                    | • |
|                       | Ŭ               | Duplex:       |                                                                                                    |   |
| Favoriten-Aufträge:   | 0               | Kopien:       | 1                                                                                                    |   |
| 📄 Datei drucken       | _               |               | V OK X Abbrechen                                                                                                    |   |

#### Zusätzlich möglich

- Aufträge verwalten / ändern / löschen
- Kennwort festlegen
- Dateien herunterladen (Scans)
- Berichte erstellen, MYQ X App verbinden

### Printservice-Webseite

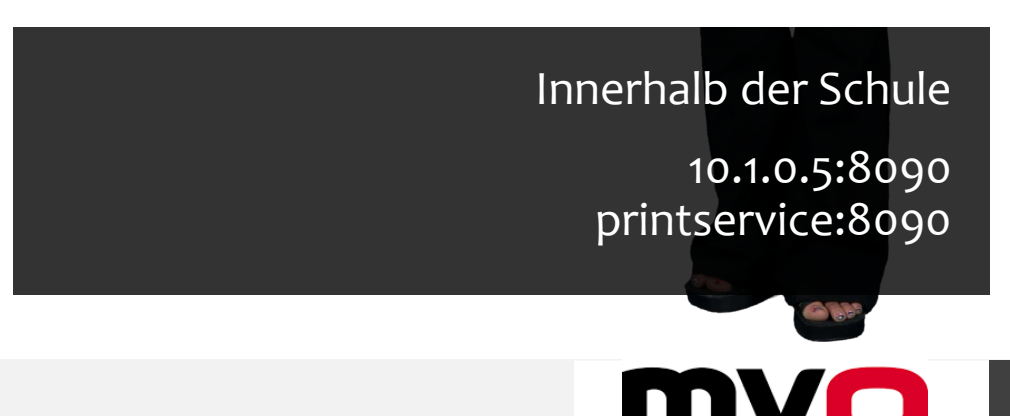

Fußzeile hinzufügen

### **MYQ-X APP**

Dateien Drucken Aufträge bearbeiten/ändern Schüler: Kontoauszug / Gutscheine Identifikation am Kopierer

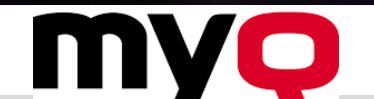

Fußzeile hinzufügen

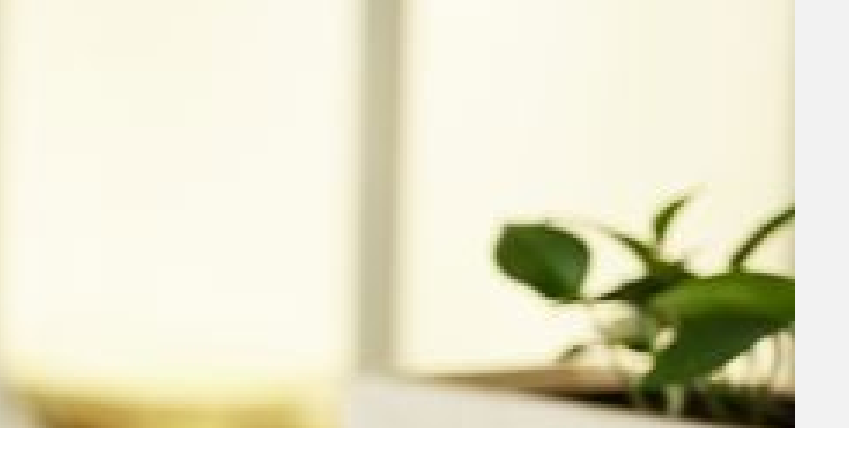

# Am Kopierer abholen

Anmelden Kontrollieren Drucken

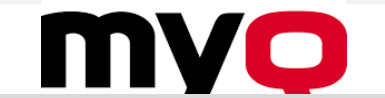

| Meine Aufträge   | Drucke alles<br>0,28 EUR | USB-Stick: Scannen |           |
|------------------|--------------------------|--------------------|-----------|
| Kopie im Detail  | Kopie einfach            | PDF-USB-Druck      |           |
| Scan 2 My E-Mail | Scan 2 OneDrive          | Druc               | cke alles |

Alles Drucken (Kosten kontrollieren) Alle Aufträge die offen sind, werden gedruckt! EMPFEHLUNG: Meine Aufträge

| Meine Aufträge   | T<br>Drucke alles<br>0,28 EUR | USB-Stick: Scannen          |         |
|------------------|-------------------------------|-----------------------------|---------|
| Kopie im Detail  | Kopie einfach                 | PDF-USB-Druck               |         |
| Scan 2 My E-Mail | Scan 2 OneDrive               | <ul> <li>Meine A</li> </ul> | ufträge |

Kontrolle der Aufträge Endbearbeitung Änderungsmöglichkeiten

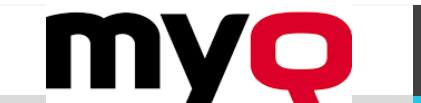

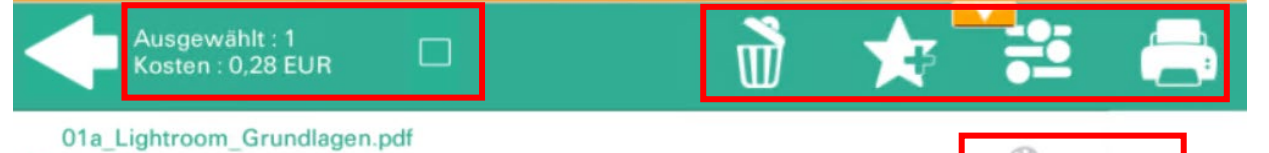

 $\checkmark$ 

0,28 EUR 2 A4 28.11.2020 11:12 keine Projekt ausgewählt

| Druck-Einstellungen            |                 |
|--------------------------------|-----------------|
| doppelseitig                   |                 |
| S/W erzwingen                  |                 |
| * Kopien                       | _ 1 <b>+</b> 1/ |
| Heften/Klammern<br>Deaktiviert | >               |
| Lochen<br>Deaktiviert          | >               |

# Meine Aufträge

Auswählen und Drucken Löschen, Stern: speichern, Ändern! Drucken

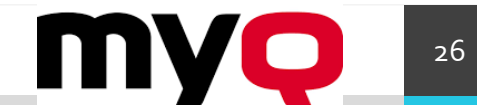

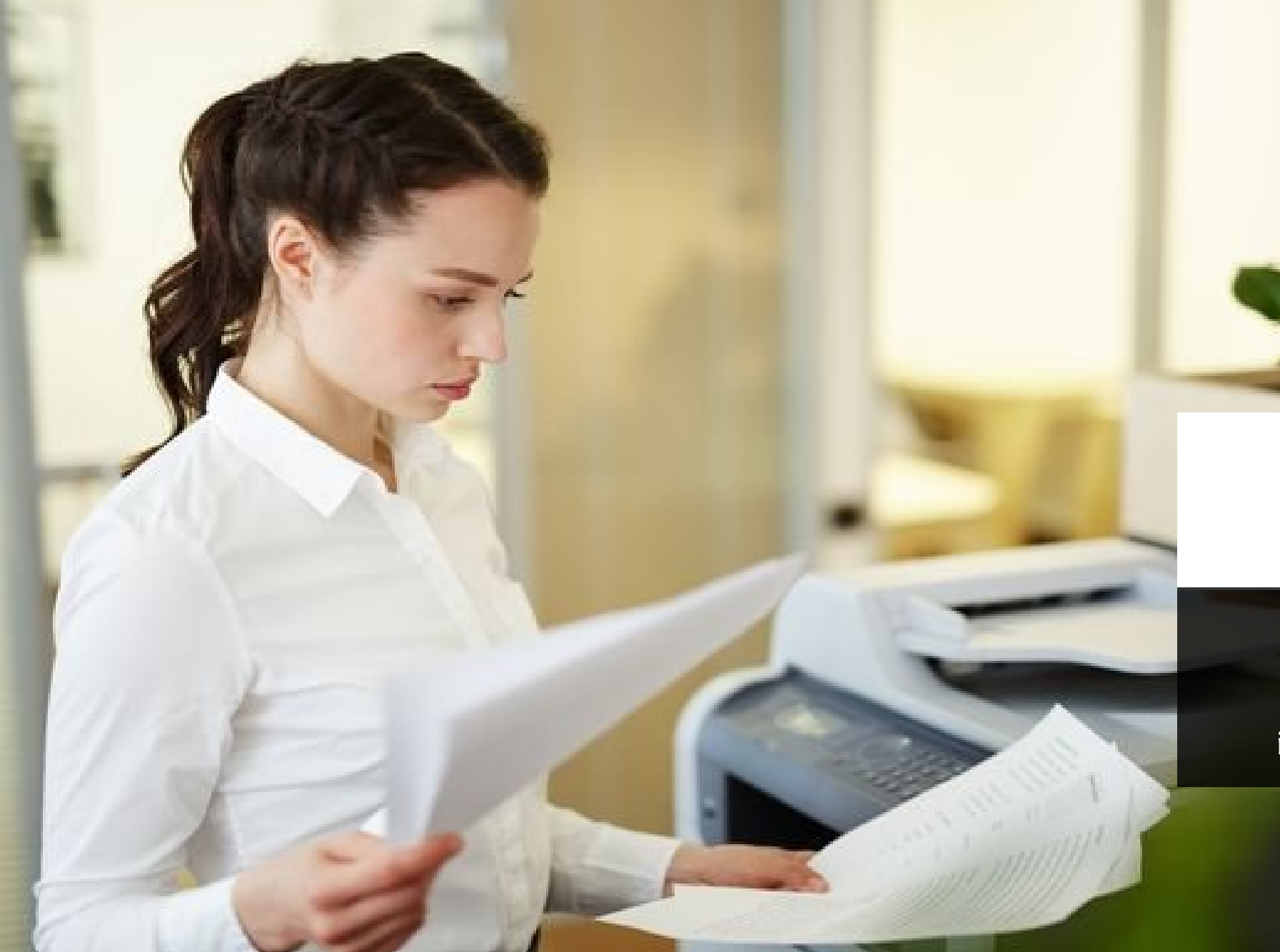

# Scannen

Email | Stick | Onedrive einseitig / doppelseitig / DUPLEX in eine/mehrere Dateien | Formate

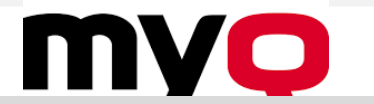

| Meine Aufträge   | Drucke alles<br>0,28 EUR | USB-Stick: Scannen |         |
|------------------|--------------------------|--------------------|---------|
| Kopie im Detail  | Kopie einfach            | PDF-USB-Druck      |         |
| Scan 2 My E-Mail | Scan 2 OneDrive          | ∎ <b>Scan</b>      | 2 Email |
| Scan 2 My E-Mail | Scan 2 OneDrive          | Di Stan            |         |

Geht an die @kslinz.at ADRESSE!! Zu große Dateien werden für den Download

Per Email in

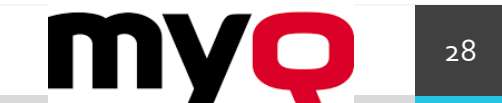

| Meine Aufträge   | Drucke alles<br>0,28 EUR | USB-Stick: Scannen                 |    |
|------------------|--------------------------|------------------------------------|----|
| Kopie im Detail  | Kopie einfach            | PDF-USB-Druck                      |    |
| Scan 2 My E-Mail | Scan 2 OneDrive          | <ul> <li>Scan 2 Onedriv</li> </ul> | /6 |

#### Für große Mengen

Bei eingestellter Synchronisation landen damit die Scans dann gleich am eigenen Gerät

### **Einmalig: Onedrive verbinden auf:**

• 10.1.0.5:8080 || printservice:8080

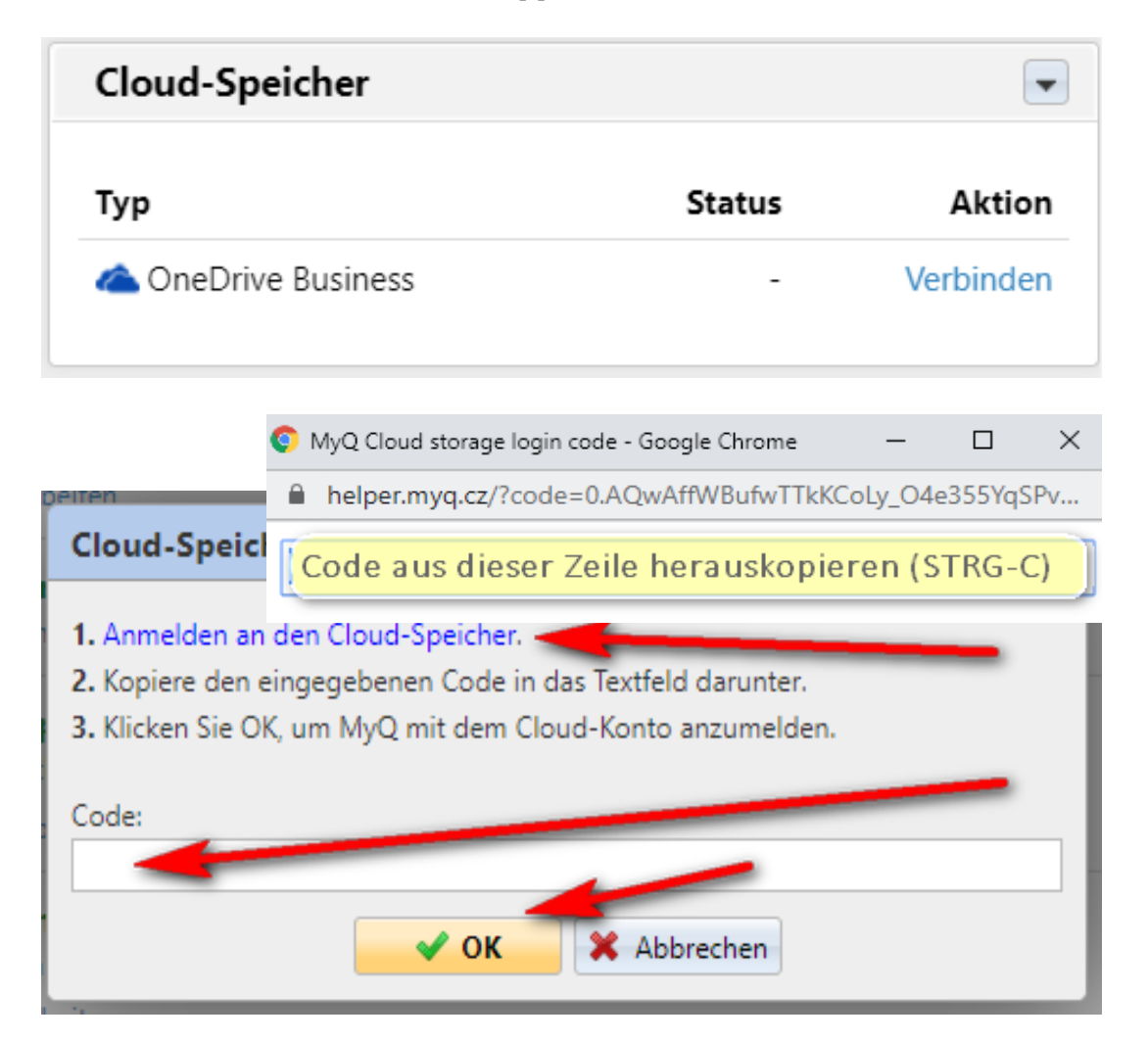

#### Im Onedrive (online/synchron.)

| Eigene Dateien > Apps > Onedrive für MYQ |                          |  |  |  |
|------------------------------------------|--------------------------|--|--|--|
|                                          | Name $\checkmark$        |  |  |  |
|                                          | HFR_200513-104037-2.pdf  |  |  |  |
|                                          | HFR_200429-145412-2c.pdf |  |  |  |

### Scan 2 Onedrive

Die Scans landen direkt im Onedrive Einmaliges "Verbinden" nötig Ablage unter Apps > Onedrive für MYQ

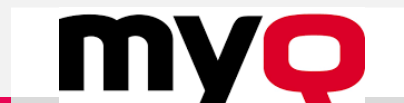

Fußzeile hinzufügen

| * Auflösung                            | > Scan-Separation                                                                                                    |
|----------------------------------------|----------------------------------------------------------------------------------------------------|
| 300 dpi                                | Alle Seiten gemeinsam                                                                                                    |
| * Farbe                                | > * Originalbild                                                                                                    |
| Automatisch                            | Text und Foto                                                                                                    |
| * Format                               | > * Original-Orientierung                                                                                                 |
| PDF                                    | Obere Kante ist oben                                                                                                    |
| * Duplex<br>Einseitig                  | > Schwärzung/Farbdichte Normal                                                                                            |
| * Fortlaufender Scan                   | > * Größe                                                                                                    |
| Deaktiviert                            | Automatisch                                                                                                    |
| * Unterschiedliche Formate<br>Standard | Scannen                                                                                                    |
| Leere Seiten überspringen<br>Nein      | Einzelne Seiten, mehrere Seiten, doppelseitig<br>Ein einzelne Dateien, in eine Datei<br>Qualität   leere Seiten entfernen |

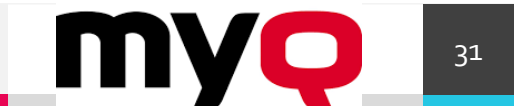

## Drucken/Scannen für Schüler/innen

Unterschiede und Gemeinsamkeiten: Zugang / Abrechnung

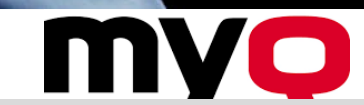

## Berichte

Es gibt fertige Berichte für die Auswertung von Drucken und Kopien

Eigene Berichte erstellen

Bundesarchiv, Bild 183-09057-0003 Foto: o.Ang. | 22. Dezember 1950

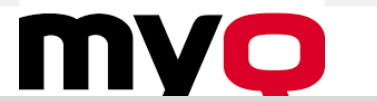

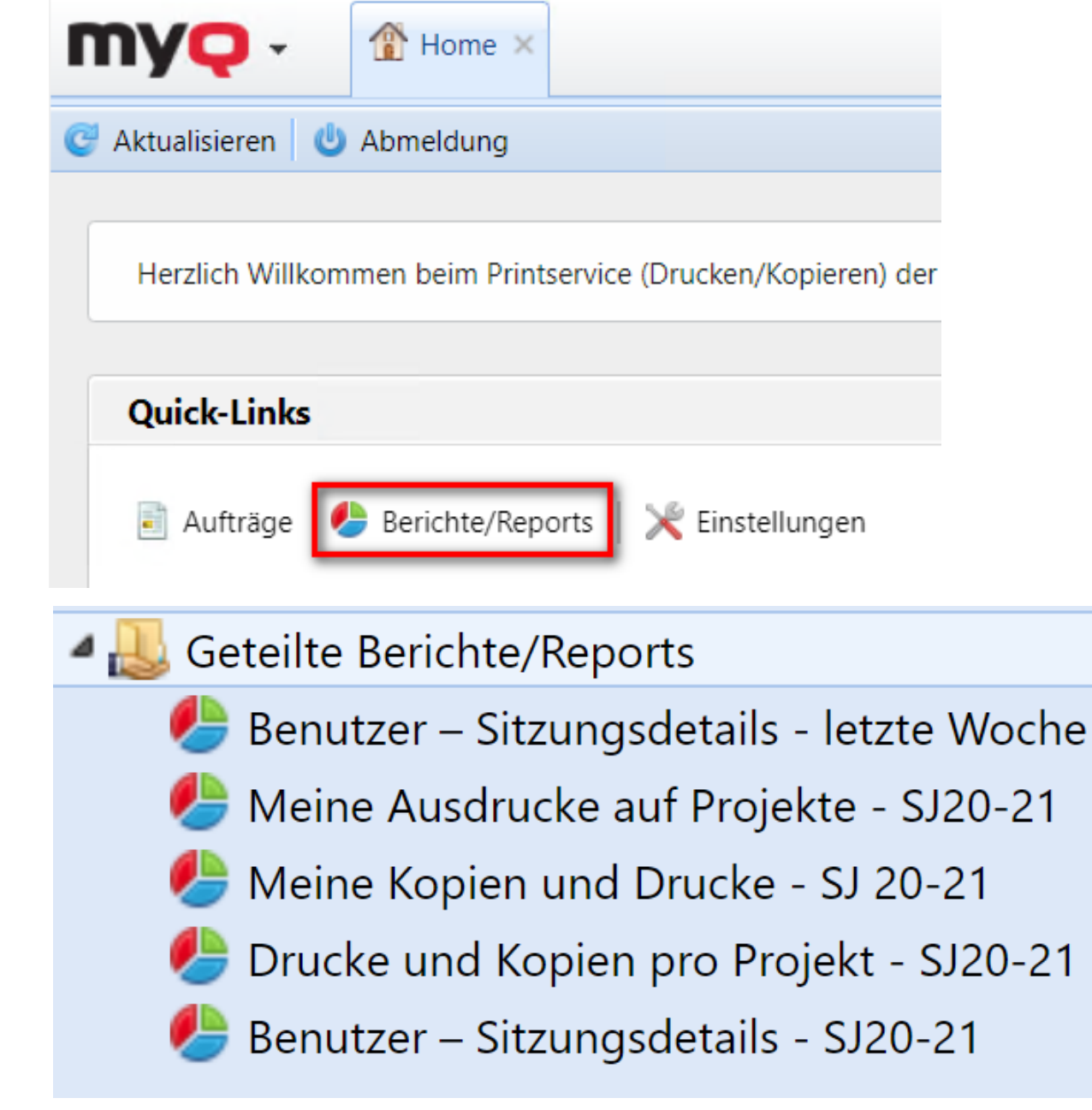

#### Meine Ausdrucke auf Projekte - SJ20-21

Erstellt 29.11.2020 00:11:19

Zyklus/Periode8.2020 00:00:00 - 31.7.2021 23:59:59

| Projektname        | Seiten<br>Monochrom | Seiten Farbe | Kosten Farbe | Gesamt |
|--------------------|---------------------|--------------|--------------|--------|
| ▲ HFR              |                     |              |              |        |
| 1003 - ABH<br>Gem. | 1                   | 324          | 45,36 €      | 325    |
| 1005 - SZ          | 45                  | 40           | 5,60 €       | 85     |
| 312 - AHS_1ba      | 1                   | 0            | 0,00 €       | 1      |
| 313 - AHS_1ca      | 2                   | 0            | 0,00 €       | 2      |
| 361 - AHS_6aa      | 2                   | 0            | 0,00 €       | 2      |
| 381 - AHS_8aa      | 0                   | 0            | 0,00 €       | 0      |
| 411 -<br>BAFEP_1ab | 4                   | 0            | 0,00 €       | 4      |
| 412 -<br>BAFEP_1bb |                     |              |              | 4      |
| 491 - BAFEP_Vb     |                     | RO           | rich         | 3      |
| 511 - HLW_1ah      |                     | DC           |              |        |
| 521 - HLW_2ah      |                     |              |              | 1      |
| 542 - HLW_4bh      | 1                   | 0            | 0,00 €       | 1      |
| 591 - HLW_Vh       | 1                   | 0            | 0,00 €       | 1      |
| Ohne Projekt       | 19                  | 0            | 0,00 €       | 19     |
|                    | 84                  | 365          | 51,10 €      | 449    |
| Projektname        | Seiten<br>Monochrom | Seiten Farbe | Kosten Farbe | Gesamt |
|                    | 84                  | 365          | 51,10 €      | 449    |

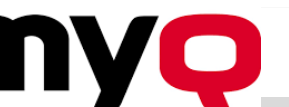